# 會甘肃中工国际CA数字证书网上服务平台

## 用户使用说明书

#### CA 数字证书支持:

甘肃中工国际招投标有限公司 甘肃成兴科技有限公司 甘肃文锐电子交易网络有限公司 江苏国泰新点软件有限公司 北京金润科技开发有限公司 甘肃交易通信息技术有限公司

以上公司发放的 CA 数字证书可在本平台,以及后续招投标文件制作过程中使用,用户信息由"甘肃省公共资源交易主体共享平台"统一维护,证书办理请阅读官网(www.gscamce.com)首页用户办理需知。

#### 一、用户注册、登录

1.1 用户注册

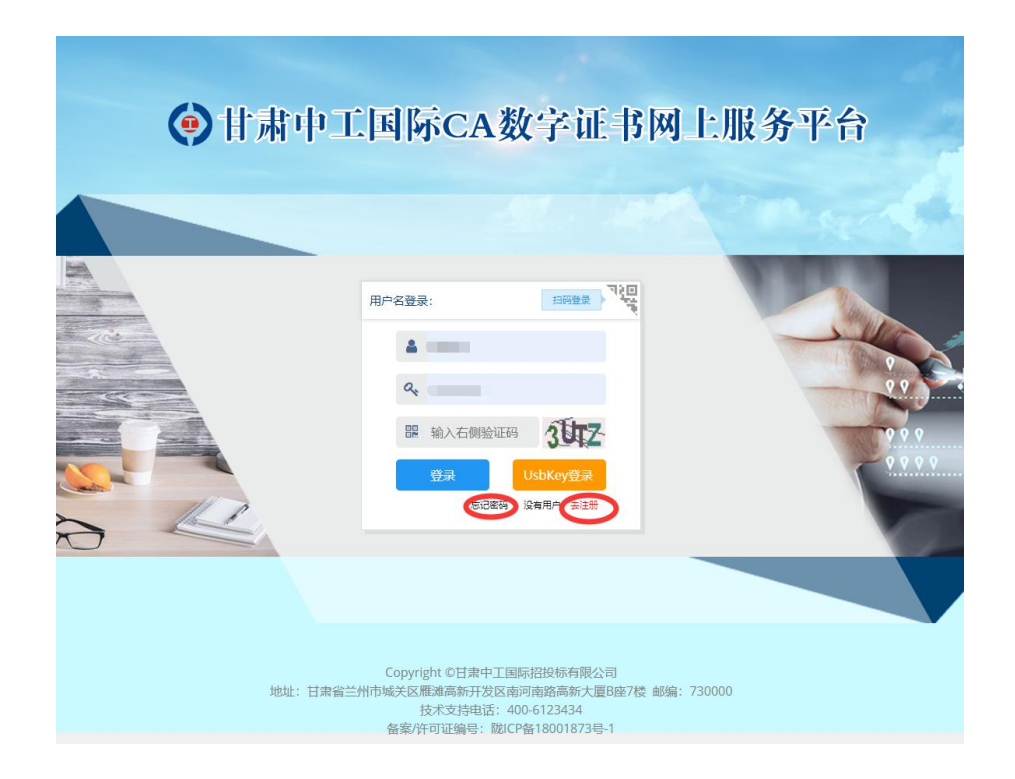

用户登录甘肃中工 CA 数字证书网上服务平台 (www.gscamce.com/jeeplusNew)后点击【注册】,会跳转到如下 页面,注册完成之后,请在该页面登录,然后进行完善企业信 息,等待审核通过后有短信提示。

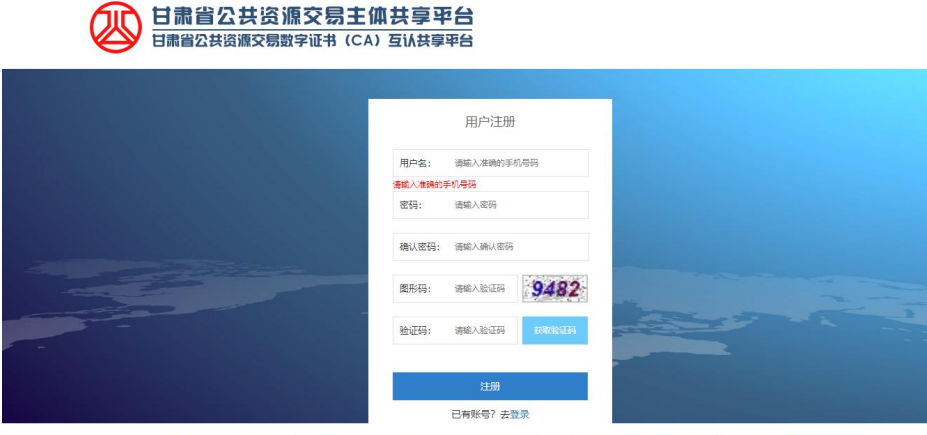

曾編/许可证编号: 総にP备16003173号-5 | 技术支持: 日素文規电子交易网络有限公司 | 客級电话: 0931-4267890 | QQ群: 875614417
 Copyright © 2016 - All Rights Reserved - ggzyjy.gansu.gov.cn

(注:以下操作须在企业信息审核通过后进行)

#### 1.2 用户使用微信扫码登录

用户使用账号密码登录本平台后,点击【个人中心】可进行绑定微信。 绑定后下次登录可实现微信扫码登录,若想重新绑定微信,打开【个人中 心】点击【解除绑定】后点击确定,按钮变为【绑定微信】,即可重新绑 定。(一个微信之能绑定本平台一个账号)

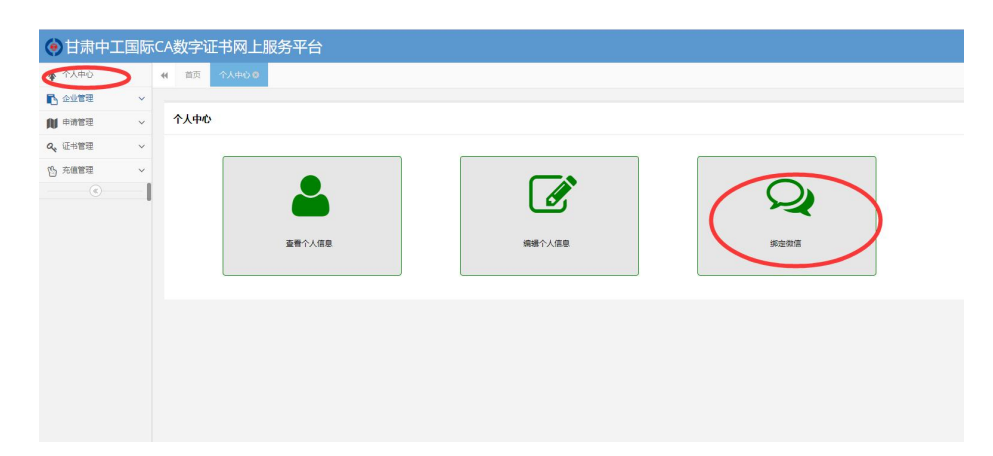

### 1.3 用户使用账号密码登录

| <b>()</b> 甘う | 肃中工国际CA数字证书网                                                                                                    | 1上服务平台    |
|--------------|----------------------------------------------------------------------------------------------------|-----------|
|              | 用户名量录:       正明建建       予算         ● 用户名       ●       ●         ● 用户名       ●       ●         ● 密码       ●       ●         □ 節       ●       ●         □ 節       ●       ●         □ 節       ●       ●         □ 節       ●       ●         □ 節       ●       ●         □ 節       ●       ●         □ 節       ●       ●         ●       ●       ●         ●       ●       ●         ●       ●       ●         ●       ●       ●         ●       ●       ●         ●       ●       ●         ●       ●       ●         ●       ●       ●         ●       ●       ●         ●       ●       ●         ●       ●       ●         ●       ●       ●         ●       ●       ●         ●       ●       ●         ●       ●       ●         ●       ●       ●         ●       ●       ●         ●       ●< |           |
|              | Copyright ©甘肃中工国际招投标有限公司<br>地址:甘肃省兰州市城关区雕魂高新开发区南河南路高新大厦B座7楼 邮终                                                                                                    | ₩: 730000 |
|              | 技术支持电话: 400-6123434<br>备案/许可证编号: 陇ICP备18001873号-1                                                                                                    |           |

用户使用注册的账号密码进行登录,若密码忘记可使用【忘记密码】进行找回。

#### 1.4 用户使用 Usbkey 进行登录

注:使用 Ukey 登录需在 ie 浏览器下进行(360 浏览器在兼容模式下运行),并且安装对应的证书驱动.

| <b>()</b> #1 | 肃中工]      | 国际CA数字i                                                                                   | 正书网                      | 上服务平台    |
|--------------|-----------|-------------------------------------------------------------------------------------------|--------------------------|----------|
|              | U         | sbKey登录:<br>옥                                                                             | •                        |          |
|              | 地址:甘肃省兰州市 | Copyright ©甘肃中工国际招投标有前<br>城关区雁滩高新开发区南河南路高新<br>技术支持电话:400-6123434<br>备案/许可证编号:脱ICP备1800187 | 限公司<br>大厦B座7楼 邮编<br>3号-1 | : 730000 |

**二、证书新办** 1、点击【首页】->点击【新办】开始新办所需要证书。

注:如需办理机构个人信息请先在【企业管理】->【人员管理】中添加 所

需办理人员的信息。

|                                                                                                    |                                                                                                    |                                                                                                    | - 1   |
|----------------------------------------------------------------------------------------------------|----------------------------------------------------------------------------------------------------|----------------------------------------------------------------------------------------------------|-------|
| 服务协议                                                                                                    |                                                                                                    |                                                                                                    |       |
|                                                                                                    | 服务协议                                                                                                    |                                                                                                    |       |
| 警知的時中:<br>力質用用中子的技巧的的变合性。行业的效性、甲、乙双力间提出<br>和工程与常会活动文计外子方用中中的方面用一以认正数字记作、通路<br>可能力用之力。如果的学术记载中语中,只用于向之力增佳性<br>的。如果用标点<br>"这里制形点"<br>"这里制形点"<br>"这里制形点"<br>"这里制形点"<br>"这里制形点"<br>"这些目的"。<br>"这些目的"。<br>"这些目的"。<br>"这些目的"。<br>"这些目的"。<br>"这些目的"。<br>"这些目的"。<br>"这些目的"。<br>"这些目的"。<br>"这些目的"。<br>"这些目的"。<br>"这些目的"。<br>"我们是一些目的"。<br>"我们是一些一些一些","我们是一些一些","我们是一些一些","我们是一些一些","我们是一些一些"我们是","我们是一些一些","我们是一些一些"我们是一些","我们是一些"我们是一些","我们是一些"我们是一些","我们是一些"我们是一些","我们是一些"我们是一些","我们是一些"我们是一些","我们是一些"我们是一些","我们是一些"我们是一些","我们是一些"我们是一些","我们是一些"我们是一些",我们是一些"我们是一些","我们是一些"我们是一些",我们是一些"我们是一些",我们是一些"我们是一些",我们是一些"我们是一些",我们是一些"我们是一些","我们是一些",我们是一些"我们是一些","我们是一些",我们是一些"我们是一些",我们是一些"我们是一些",我们是一些"我们是一些",我们是一些"我们是一些",我们是一些"我们是一些",我们是一些"我们是一些",我们是一些",我们是一些",我们是一些",我们是一些",我们是一些",我们是一些",我们是一些",我们是一些",我们是一些",我们是一些",我们是一些",我们是一些",我们是一些",我们是一些",我们是一些",我们是一些",我们是一些",我们是一些",我们是一些",我们是一些",我们是一些",我们是一些",我们是一些",我们是一些",我们是一些",我们是一些",我们是一些",我们是一些",我们是一些",我们是一些",我们是一些",我们是一些",我们是一些",我们是一些",我们是一些",我们是一些",我们是一些",我们是一些",我们是一些",我们是一些""我们是一些",我们是一些",我们是一些",我们是一些",我们是一些",我们是一些",我们是一些",我们是一些",我们是一些",我们是一些",我们是一些",我们是一些",我们是一些",我们是一些",我们是一些",我们是一些"我们是一些",我们是一些",我们是一一是",我们是一些",我们是一些",我们是一些",我们是一些",我们是一些",我们是不是",我们是一些",我们是不是 | IZ方向带方提供CAU证服务。根据(中4-6人民共和国的投资的<br>基置有值、公平合都的原则在以显服务局等中包围块改要的精确<br>这需者计算机械的开环系统在使用过程中的机构导合,乙方可让<br>是你而你用。储存介质(UKEY)收费150元人民币介(乙带跟随<br>100元人民币/收(每个证书最多改持线的面)。<br>收费150元人民币/收(每个证书最多改持线的面)。<br>使用150元人民币/收(每个证书最多改持线的面)。<br>为另户条额进行在线系统。该条额用于单方制作电子影响文件:( | 3)、(+每人民共和国电子团投防法)、(+每人民共<br>等制造本器增加以、<br>规能成本器增加以、<br>规能成系统均减时从用途进行企义、并使用于强权和益法<br>起用);电子如富服得音100元人民币/吃/年(每个证号量<br>同币/收(每个证号量多支持3枚印度)。<br>由于文件制作得用或存在地区案界,具体展用标准以乙方 |       |
|                                                                                                    | 2秒可选<br>同意并接受此服务协议                                                                                                    |                                                                                                    |       |
|                                                                                                    |                                                                                                    |                                                                                                    |       |
|                                                                                                    |                                                                                                    |                                                                                                    |       |
|                                                                                                    |                                                                                                    |                                                                                                    | ance: |

3、注:【领取方式:您的证书(Usbkey)办理成功会以您填写的领取方式

进行发放】

【申请证书: 写 2 份则为一次申请两份证书】

|      | 服务协议       | $\rightarrow$                                                                                                    | 基本信息       |               |  |
|------|------------|----------------------------------------------------------------------------------------------------|------------|---------------|--|
| 基本信息 | t .        |                                                                                                    |            |               |  |
| 单位名  | ilit       |                                                                                                    | 机构证件类型     | 10 CONTRACTOR |  |
| 统一社号 | 会信用代码证     |                                                                                                    | 法人姓名       | 101           |  |
| 身份证  | 8          |                                                                                                    | 法人联系电话     |               |  |
| 公司注  | :耐地址       | C室                                                                                                    | 联系人姓名      | mn            |  |
| 联系人  | 电话         | ineres and a second second sec |            |               |  |
| 中请证  |            | 份(最多选择6份)                                                                                                    | 领取方式       | 自取            |  |
| 白取地  | etak       | 甘素香兰州市城关区南河路高和 高新                                                                                                    | 大夏 (8座) 7楼 |               |  |
| 经办人信 | 信息 (带"为必道项 | )                                                                                                    |            |               |  |
| *絵かり | UES        |                                                                                                    | ·9         | 份证号码          |  |
| *经办人 | 电话         |                                                                                                    | "程         | 办人邮箱          |  |

|      | 服务协议   | >             | <b>基本信息</b> | $\rightarrow$ | 征书中的      |   |
|------|--------|---------------|-------------|---------------|-----------|---|
| £-₩1 |        |               |             |               |           |   |
|      | 证书类型   | · 和当师         |             |               |           |   |
|      | 证书年期   | 机构运动<br>机构运动  |             | 证书费用 (元)      |           |   |
|      | 印度     | 机构个人还将        |             |               |           |   |
|      | 四路     | 中国            |             | 香份            | 甘肃        | • |
|      | 186:15 | 25世           |             | "每个还书间时只能     | 8最多時入3个印章 |   |
| E-82 |        |               |             |               |           |   |
|      | 证书类型   | 建设库           | •           |               |           |   |
|      | 征书年期   | 建选择           |             | 征书费用 (元)      |           |   |
|      | EDUR   |               |             |               |           |   |
|      | 网络     | 中国            |             | 间的            | 过度        | * |
|      | 城市     | 35 <b>7</b> 8 | •           | "每个证书同时只能     | 日最多导入3个印度 |   |
|      |        |               |             |               |           |   |
|      |        |               | L-#         |               |           |   |
|      |        |               |             |               |           |   |
|      |        |               |             |               |           |   |

4、注: 【证书类型: 机构证书(一个企业只能办理一份)、机构业务证书、机构

个人证书(一个人只能办理一份)】

5、如您办理机构个人证书忘记添加对应人员信息,可在选择【机构个人证书】

后点击【添加人员】按钮来添加,添加完成后,点击下拉选,选择该人员。

|     | 服务协议      | $\rightarrow$        | <b>基本信息</b> | $\rightarrow$ | 证书中的                  |   |
|-----|-----------|----------------------|-------------|---------------|-----------------------|---|
| 征书1 |           |                      |             |               |                       |   |
|     | 证书类型      | 机构个人证书               | •           | 个人姓名          | 1010-10<br>27-53-02-5 | · |
|     | 证书年期      | 18151S               |             | 证书费用 (元)      |                       |   |
|     | 62.02     | 回印度(回答字)回道价质(回道价格)回道 | R12040   () |               |                       |   |
|     | DADA      | +03                  |             | 98-09         | 11.00                 | • |
|     | bib/b     | 並主                   |             | 一個个這中間的只能     | 最多导入3个印度              |   |
|     | 员工组名      |                      |             | 身份证号          |                       |   |
|     | db2552343 |                      |             | 47.05         |                       |   |

填写完证书新办申请信息后点击【确定】按钮

6、跳转到如下界面,点击【单号】即可查看所填申请信息,确认信息无误 后

|        |   |                                                                                                    |            |                                |                 |           |      |      |                                                  | -         | Con                                     |
|--------|---|----------------------------------------------------------------------------------------------------|------------|--------------------------------|-----------------|-----------|------|------|--------------------------------------------------|-----------|-----------------------------------------|
| ◆ 个人中心 |   | <ul> <li># 新売 征号中国 0</li> </ul>                                                                                 |            |                                |                 |           |      |      |                                                  | <br>关闭操作。 | (中語)                                    |
| 8 24CC | ~ |                                                                                                    |            |                                |                 |           |      |      |                                                  |           |                                         |
| 1 +322 | ~ | 证书申请列表                                                                                                    |            |                                |                 |           |      |      |                                                  |           |                                         |
| 征书申请   |   | 中国共立: 通出版 +                                                                                                    |            |                                |                 |           |      |      |                                                  |           |                                         |
| 中语洋镇   |   |                                                                                                    |            |                                |                 |           |      |      |                                                  |           |                                         |
| 支付订单   |   | ORM                                                                                                    |            |                                |                 |           |      |      |                                                  | (4        | ,,,,,,,,,,,,,,,,,,,,,,,,,,,,,,,,,,,,,,, |
| 运动管理   |   | 申请单号                                                                                                    | 申请实型       | 操作时间                           | 发票类型            | 证书最发票领取方式 | 发票抬头 | 审核状态 | IRft                                             |           |                                         |
| 方法常证   | ~ | 20190103175443478                                                                                               | 证书新办       | 2019-01-03 17:54:43            | 增值积管通发票         | 自取        | 接接   | 待提交  | (279)4102 (27 /R-2) (2 /R 2) (2 / R 2) (2 / R 2) |           |                                         |
|        | - | The second second second second second second second second second second second second second second second se | Transfer 1 | C Report and the second second | 1 months in the |           | 1077 | 107  | C54610 828                                       |           |                                         |
|        |   |                                                                                                    |            |                                |                 |           |      |      | 0994333                                          |           |                                         |
|        |   |                                                                                                    |            |                                |                 |           |      |      |                                                  |           |                                         |
|        |   |                                                                                                    | -          |                                | -               | 1.0       | -    | -    | (200)-1-101E                                     |           |                                         |

1

点击【上传附件】按钮上传资料。在【提交审核】前可做修改、删除操作。

- 7、附件上传注意事项:因为每项附件只可以上传一份,所以需要您需要将 【每项】附件的所需材料整合为一份 pdf 文件上传 至对应的附件列表,进行上传。(整合为一张 pdf 方 法:将所需材料都放置在 word 内保存然后用工具转 换为 pdf 格式文件)
- 上传印章注意事项:将所需上传的印章(证书名称后的()中显示所需上传的 印章)盖在一张白纸上,纸面无污染、无折损、印章 清晰,扫描后上传即可。

上传证书申请表、授权委托书、ca 数字证书服务协议: 需先点击【获取申 请表】、【查看样例】来打印这 3 个文件, 然后填 写相关信息, 再进行扫描上传。

|                               |                               | - 2 |
|-------------------------------|-------------------------------|-----|
| 87为必上传项(请选择清晰扫描件上传)           |                               |     |
| 机构业务证书(合同章)                   | <b>[2]</b> 上特别件               |     |
| 机构个人证书[[印章]]                  | <b>I</b> 《上传附件                |     |
| 正书申请表                         | G7 上传相件                       |     |
| 受权委托书                         | [7]上传期件 Q查查带例                 |     |
| CA数字证书认证服务协议                  | G 上传附件 Q 查看样例                 |     |
| 上倚所帶印章时件,请将印章盖在空白纸,纸张不能折到     | 現、阿倫。 扫描或上传演明印度时代都可!          |     |
| 上傳新屬印靈物件,讀得印靈蓋在空白城,城後不能所到     | 线、1918年,1918年至上作事業時の重加分析部可1   |     |
| 上特所需印度时件,有与印度重在空白线,被除不能所当     | 线,1988年,1988年上作·弗明印度到1948年7月。 |     |
| 上等等着的重数性。 潮谷的重重在空白线,线线不能好     | 线,1910年,1988年上作·東州60世的中部可1    |     |
| 上等等着的重数性。 着给的重重在空白线,线线不能好     | 线,1989年,1988年上作·弗纳60里的许多部可。   |     |
| 上等等着的重数性。 着华的重重在空白线, 线张不能所有   | 情,1918。1388年上作·東州(公園町)1481年1  |     |
| 上等等所看的重数性。 调4名的重量在空空运线,场势不能好到 | 情、1918。1388年上作·東州(公園町)1481年1  |     |

8、附件上传完成之后点击【提交审核】按钮,工作人员会尽快审核信息, 在左

侧导航栏【申请管理】->【证书申请】中可查看证书审核状态,当状态为【待缴费】时代表审核通过。

| 还书申请列表                                  |       |                                         |                                                                                                    |           |      |      |               |  |
|-----------------------------------------|-------|-----------------------------------------|----------------------------------------------------------------------------------------------------|-----------|------|------|---------------|--|
| 申请关型: 请选择 •                             |       |                                         |                                                                                                    |           |      |      |               |  |
| C Riff                                  |       |                                         |                                                                                                    |           |      |      |               |  |
| 申请单号                                    | 申请类型  | 展代时间                                    | 发票类型                                                                                                    | 证书及发票领取方式 | 发票拍头 | 审核状态 | <b>新作</b>     |  |
|                                         |       |                                         |                                                                                                    |           |      |      |               |  |
| (1.1.1.1.1.1.1.1.1.1.1.1.1.1.1.1.1.1.1. | 10000 | 100000000000000000000000000000000000000 | and the second second s | -         | 100  | 行旅港  | 27时件管理        |  |
|                                         |       |                                         |                                                                                                    |           |      |      | 1200240-00100 |  |

9、证书申请审核通过需左侧导航栏【申请管理】->【支付订单】处支付费 用,

可选择【微信】或【支付宝】支付,支付完请关闭支付页面,点击刷新按钮 查看

付款状态,付款成功我们会将您的证书按领取方式发放。

| () 甘肃中        | 工国际 | CA数字          | 证书网上     | 服务平台     |       |          |       |         |         |                                                                                                    |              | S 100 -  |      |
|---------------|-----|---------------|----------|----------|-------|----------|-------|---------|---------|----------------------------------------------------------------------------------------------------|--------------|----------|------|
| ▲ 个人中心        |     | <b>41</b> IEE | (Ettem o | 201110 O |       |          |       |         |         |                                                                                                    |              | 关闭操作。    | 9 Et |
| 15 admit      | ~   |               |          | _        |       |          |       |         |         |                                                                                                    |              |          |      |
| <b>N</b> +322 | ~   | 想除订单          | 列表       |          |       |          |       |         |         |                                                                                                    |              |          |      |
| 设书中调          |     | 0.000         |          |          | 付款状态: | · 通法/芬 * |       |         |         |                                                                                                    |              |          |      |
| 中迪汗情          |     | 0.80          |          |          |       |          |       |         |         |                                                                                                    |              | (0.00)(0 |      |
| 支付订单          |     | C HOR         |          |          |       |          |       |         |         |                                                                                                    |              | (4 mo (u | -    |
| Q, 任书管理       | ~   | 打做号           |          |          | 4     | 國中任      | 订单类型  | 何款金粮(元) | 订举生版时间  | STANE                                                                                                    | Reffs        |          |      |
| -             |     |               |          |          |       |          |       |         |         | (internet)                                                                                                    | Granite Gala |          |      |
| D young       | ~   |               |          |          |       | -        | 10000 | 1001    | 100.000 | and a second second sec | QRB          |          |      |

#### 三、证书续期、变更

1、打开【首页】选择【续期】进入续期页面,或者打开左侧导航栏中

【证书管理】

选择要续期的证书。(注:证书变更操作一样)

| 90    |                                                                                                    |                                             |      |                  |                 |          |         |  |
|-------|----------------------------------------------------------------------------------------------------|---------------------------------------------|------|------------------|-----------------|----------|---------|--|
|       | er 200                                                                                                    |                                             |      |                  |                 | 10       | 关闭操作+ 8 |  |
| 200 ~ |                                                                                                    | 新办                                          | 续明   |                  | ትው              | 解锁       |         |  |
| 18 V  |                                                                                                    |                                             |      |                  |                 |          |         |  |
| ~     |                                                                                                    | +                                           |      |                  | <12             |          |         |  |
| 1     |                                                                                                    |                                             |      |                  |                 |          |         |  |
| 20 ×  | 用户算次申请还                                                                                                    | 用户算次中请还相邻,需要约理此质业务 数字还书到期前90天内,可办理续期业务 用户证书 |      | 用户证书新失时,需要办理此项业务 | 证书密码输入捕属10次后,需用 | 解始正形方能使用 |         |  |
|       | EDENDYALTER                                                                                                    | LARBISTICTUCELASIYAALE                      |      |                  |                 |          |         |  |
|       | - Contraction of the Contraction of the Contraction |                                             |      |                  |                 | -2 \     |         |  |
|       | A TEND A                                                                                                    |                                             |      |                  |                 |          |         |  |
|       | 中通单号                                                                                                    | 中语死型                                        | 申请状态 | 申請(約(3)          | (寸数)金額(元)       | 操作       |         |  |

2、证书续期可【多个】也可【一个】进行续期, 【勾选】需要续期的证书,

| T  | F   | 1 | `-  | 1    | ルモ | Hn  |   |
|----|-----|---|-----|------|----|-----|---|
| 1± | D'  | - | 111 | -1-2 | 27 | ELE |   |
| τ1 | 155 | ш | h   | 11   | ィス | ブソト | 0 |

| I            |                   |       |              |                  |          | - 2       |
|--------------|-------------------|-------|--------------|------------------|----------|-----------|
| 15列表         |                   |       |              |                  |          |           |
| C ## (112    | -1500.KR)         |       |              |                  |          |           |
| <b>新政治</b> 員 | 证书类型              | 证书名称  | 硬件序列号        | 证书序列号            | 证书有效期(年) | 证书状态      |
| •)           | 机构个人证书            | 曲奇    | 899601000050 | 5C6569E208BD3976 | 1        | 正常        |
| 示第1到第1条      | 纪录、总共1条纪录 每页显示 10 | . 奈记录 |              |                  |          | e ( 1 ) > |
|              |                   |       |              |                  |          |           |
|              |                   |       |              |                  |          |           |
|              |                   |       |              |                  |          |           |
|              |                   |       |              |                  |          |           |
|              |                   |       |              |                  |          |           |
|              |                   |       |              |                  |          |           |
|              |                   |       |              |                  |          |           |
|              |                   |       |              |                  |          |           |
|              |                   |       |              |                  |          |           |
|              |                   |       |              |                  |          |           |
|              |                   |       |              |                  |          |           |
|              |                   |       |              |                  |          |           |
|              |                   |       |              |                  |          |           |
|              |                   |       |              |                  |          |           |
|              |                   |       |              |                  |          |           |

- 3、出现如下界面, (默认证书只可以续期一年), 完善证书续期信息后点击
  - 【确定】

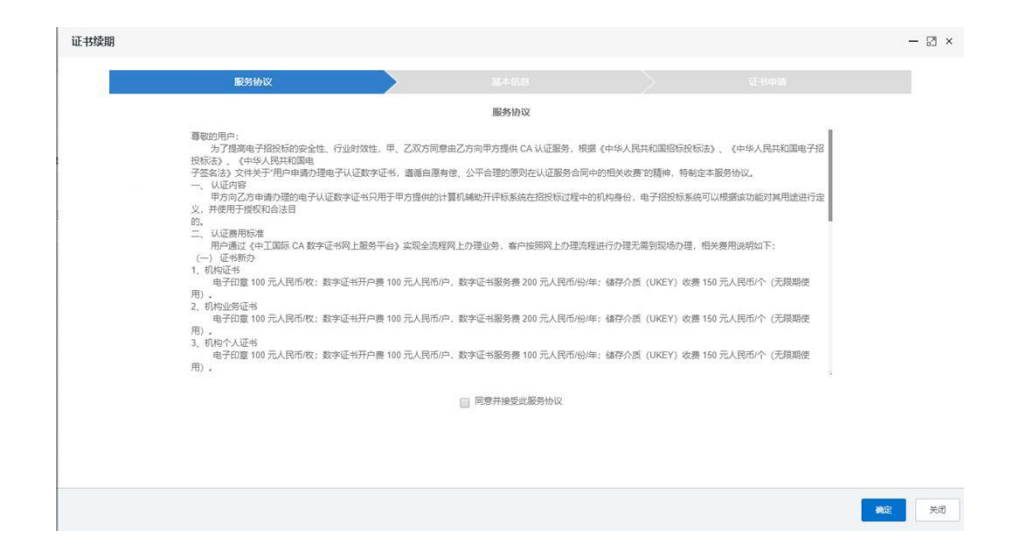

4、确定之后会跳转到【证书申请页面】,然后打开【附件管理】上传所需资料, 上传注意事项参考【证书新办】附件上传。上传资料完成后即可提交审核, 可在该菜单栏中查看审核状态,出现【待缴费】状态时,请前往【支付订单】 中支付。

| ●甘粛中エ      | C国际( | CA数字证书网上服务        | 野平台     |                     |                  |           |      |      |         | ( | )        |     |
|------------|------|-------------------|---------|---------------------|------------------|-----------|------|------|---------|---|----------|-----|
| ♦ ↑A#0     |      | -                 |         |                     |                  |           |      |      |         |   | 关闭顺作。    | *#a |
| IC cont    | ~    |                   |         |                     |                  |           |      |      |         |   |          |     |
| N PATE     |      | 证书申请列表            |         |                     |                  |           |      |      |         |   |          |     |
| (15年)清     |      | *###2: #55 ·      |         |                     |                  |           |      |      |         |   |          |     |
| 中國計算       |      |                   |         |                     |                  |           |      |      |         |   |          |     |
| 支付订单       |      | Other             |         |                     |                  |           |      |      |         |   | (dass)(c | -   |
| Q. ESTRIE  | ~    | 94 <u>8</u> 4     | 中语类型    | Rental              | 发票类型             | 证书及发票领徵方式 | 发票的头 | 审核状态 | 最份      |   |          |     |
| (A. 5.8972 |      | The second        | 10000   |                     | Salar (Carrieran | 100       | 1000 | 1000 | (2)市社会課 |   |          |     |
| () reading |      | 20101106163111589 | 1249833 | 2018-11-06 16:31:11 | 增值的普通发展          | 由取        | 长安荣代 | 他提文  |         |   |          |     |

5、订单支付成功后,请到【申请管理】->【申请详情】中找到该续期证书,

插入对应的 KEY 进行续期下载。【请使用 ie 进行下载证书(360 浏览器在兼容 模式下运行)】

| () 甘肃中:       | 工国际 | RCA数字 | 证书网上     | 服务平台                          |                     |      |     |    |      |      |        |      |    | )        |       |
|---------------|-----|-------|----------|-------------------------------|---------------------|------|-----|----|------|------|--------|------|----|----------|-------|
| ◆ 个人中白        |     | 4 B3  | (正书中酒 0  | -                             |                     |      |     |    |      |      |        |      | 10 | 93808/t+ | (* 运出 |
| B anna        | 0   |       |          |                               |                     |      |     |    |      |      |        |      |    |          |       |
| <b>N</b> +322 | ×   | 证书办   | 匣详插列表    |                               |                     |      |     |    |      |      |        |      |    |          |       |
| 证书申请          |     | 证书美   | 2: 35.54 | <ul> <li>         ·</li></ul> | E: 082550 *         |      |     |    |      |      |        |      |    |          |       |
| 中市洋信          |     | CR    | W.       |                               |                     |      |     |    |      |      |        |      |    | Q#R)(2   |       |
| G. (7487)     | ~   | 证书    | 2.W      | 中请关型                          | 申请时间                | 主体名称 | 8   | 康  | 印章个数 | 证书年限 | 证书是否办理 | 展作   |    |          |       |
| th platfill   |     | (US   | 小正市      | (2-6:43)                      | 2019-01-04 16:12:27 | 十陽长安 | 北市  | 山東 | 2    | 2    | 木の理    |      |    |          |       |
| ()            |     | 87491 | 24       | (正4502期)                      | 2018-12-28 15:49:13 | 长安荣光 | 118 | 当州 | 2    | 1    | 末力理    | 9.25 |    |          |       |

6、下载注意事项: 1. 请先在 www.gscamce.com 官网下载数字证书管理工具安装再下载证书。

2. 请用 ie 浏览器下载证书(360 浏览器在兼容模式下运行).

3. 点击证书下载按钮后请勿刷新页面, 等待浏览器提示.

4. 证书下载过程中浏览器底部会有弹框请选择允许.

5. 证书安装过程会弹出弹框, 点击确定继续安装证书.

6. 浏览器弹出证书安装成功再将 key 取出.

7. 若浏览器弹出证书安装失败请勿操作页面,联系客服0931-7872444. ");

#### 四、证书补办

 1、点击【首页】->【补办】按钮,可选择【多个】或【一个】证书,勾选要补 办的证书进行补办,再点击【证书补办】按钮。

| 列表       |                     |        |                |                                                                                                    |          |         |
|----------|---------------------|--------|----------------|----------------------------------------------------------------------------------------------------|----------|---------|
| 086 L1 2 | 1941-0              |        |                |                                                                                                    |          |         |
| 选择       | 证书类型                | 证书名称   | 硬件序列号          | 证书序列号                                                                                                    | 证书有效期(年) | 证书状态    |
| )        | 机构个人证书              | 曲奇     | Contraction of | and the second second s | 1        | 正常      |
| 61 回航1 5 | 记录、 前共 1 条记录 每页显示 1 | 0. 朱记录 |                |                                                                                                    |          | c < 1 > |
|          |                     |        |                |                                                                                                    |          |         |
|          |                     |        |                |                                                                                                    |          |         |

2、填写补办申请,之后点击【确定】。

| 影务协议                                                                                                    |                                                                                                    |                                                                                                    |                                                                                                    |  |
|----------------------------------------------------------------------------------------------------|----------------------------------------------------------------------------------------------------|----------------------------------------------------------------------------------------------------|----------------------------------------------------------------------------------------------------|--|
| a0710110.                                                                                                    |                                                                                                    |                                                                                                    |                                                                                                    |  |
|                                                                                                    | 服务协议                                                                                                    |                                                                                                    |                                                                                                    |  |
| 警的的用:<br>为了推得电子指投物学会性、行业的效性、甲、乙双力作<br>投标法》、(440人民时和国际中人证数学证书、篇值自治<br>"专家运法"文化于州市中增为理心子认证数学证书只用于中方境地位<br>、并将于成为中域的增速电子认证数学证书只用于中方境地位<br>、并将于成为中域的增速电子认证数学证书只用于中方境地位<br>、代码证书<br>用户增速(41)面景(64)数字证书用人呈影学会)实现会述<br>(一)证书物质100元人民币效:数字证书开户属100元人民币<br>用),<br>3、机构定外证书<br>电子和度100元人民币效:数字证书开户属100元人民币<br>用),<br>3、机构作人证书<br>电子和度100元人民币效:数字证书开户属100元人民币<br>用), | 18里五乙內申节遵何 CA 以证服务,希提<br>算有值,公平台理的图别在以证服务会同中<br>的计算机编机开容系统在团织短过程中的<br>3据现上力理业务,有户经期现上力理论组<br>50户,数字证书服务费 200 元人现币份年<br>50户,数字证书服务费 200 元人现币份年<br>50户,数字证书服务费 100 元人现币份库 | (中华人民共和国服务股份)<br>20组织改建"空场等。,特别应<br>机构导份、电子组股贸易统计<br>出行力提完需到现场力速,情<br>: 储存介插(UKEY) 收费<br>: 储存介插(UKEY) 收费<br>: 储存介插(UKEY) 收费 | <ol> <li>(中华人民共和国电子指<br/>本服务协议。<br/>刀以根据成功能对其用批进行途</li> <li>試集用限期加下:</li> <li>50元人民币/个 (元規期使</li> <li>50元人民币/个 (元規期使</li> <li>50元人民币/个 (元規期使</li> </ol> |  |
|                                                                                                    | □ 同意并接受此服务协议                                                                                                    |                                                                                                    |                                                                                                    |  |
|                                                                                                    |                                                                                                    |                                                                                                    |                                                                                                    |  |
|                                                                                                    |                                                                                                    |                                                                                                    |                                                                                                    |  |

3、点击确定后会跳转到【证书申请】列表,打开【附件管理】上传所需附件资料,

上传注意事项参考【证书新办】附件上传。然后提交审核,当审核状态变为代缴

费时,请到【支付订单】中支付费用。

| ④甘肃中3         | C国际 | CA数字证书网上删         | 诱平台       |                         |         |           |       |      |                       | 🎩 👯 - 💷           |
|---------------|-----|-------------------|-----------|-------------------------|---------|-----------|-------|------|-----------------------|-------------------|
| ▲ 个人中の        |     | * 700 EHPRO       | 电波环信 0    |                         |         |           |       |      |                       | * XXXA- *BX       |
| B aumit       | 4   |                   |           |                         |         |           |       |      |                       |                   |
| <b>N</b> +322 | v   | 证书中语列表            |           |                         |         |           |       |      |                       |                   |
| (Estan)       |     | 0.0452 - 3555 -   |           |                         |         |           |       |      |                       |                   |
| 中选洋情          |     | 0.00              |           |                         |         |           |       |      |                       |                   |
| 支付订单          |     | URW               |           |                         |         |           | 1     |      |                       | ( A BR ) ( S BR ) |
| Q, 证书管理       | ~   | 中语单弓              | 中请失望      | 操作时间                    | 发展类型    | 证书及发票说取方式 | 发票拍头  | 审核状态 | No.                   |                   |
| (5) 在语言语      | ~   | 20190104164835002 | 证书科办      | 2019-01-04 16:48:35     | 增值积算递发票 | 自称        | 长安荣光  | 待提交  | CONCERSE AREA VIENANS |                   |
|               |     | 20190104161227149 | (inserts) | Contraction (Section 1) | -       | 100       | 10000 | 100  | CANEVASTE             |                   |

4、支付成功后,工作人员会将补办的证书按【领取方式】发放。

#### 五、证书解锁

1、当您忘记证书【密码】时,可点击【首页】->【解 锁】

| () 甘肃中        | 工国际C | A数字证书网上服务平台                                         |                     |                   | 🎩 👬 - 📑                |
|---------------|------|-----------------------------------------------------|---------------------|-------------------|------------------------|
| ▲ 个人中心        |      | x 71页 证书中语 0 中期评值 0                                 |                     |                   | )) XHENT- (*1811       |
| R anas        | ~    | 250 B                                               | 校期                  | 4K/7.6            | 解物                     |
| <b>N</b> +322 | ~    | 2017                                                |                     | 1122              |                        |
| Q, 证书管理       | ~    | +                                                   |                     | 1                 |                        |
| (5 A422       | ~    |                                                     |                     | 512               |                        |
|               | -    | 用户算次申请证书时,需要办理此项业务<br>注办通机为个人证书最先在人员整理中活动对应人员(个人)值得 | 数字证书影励前90天内,可力继续期业务 | 用户证书委共时, 需要应理此项业务 | 证书密码输入编员10次后,类解粉证书方能使用 |
|               |      |                                                     |                     |                   |                        |

| 2、 | 插入您要 | 解锁的证书点击 | 【密码初始化即可】 |
|----|------|---------|-----------|
|----|------|---------|-----------|

| 解使 |                                                         | - 2 |
|----|---------------------------------------------------------|-----|
|    |                                                         |     |
|    |                                                         |     |
|    | 1=1-5 Y //P 25 62 / H / H / H / H / H / H / H / H / H / |     |
|    | 请插入 <del>这要解读的U</del> sbKey                             |     |
|    |                                                         |     |
|    |                                                         |     |
|    |                                                         |     |
|    |                                                         |     |
|    |                                                         | 時关  |

注: 【只能对本平台所办证书进行解锁】

## 六、账户充值

1、登录账号后点击【充值管理】(该充值为制作标书费用)

| (金甘康             | 中工国 | ₩C/ | A数字i    | 证书网上  | 服务平台      | i |  |  |       |  |   |        | <b>A</b> 0 |   | 58.<br>8893721067 | - 88  |
|------------------|-----|-----|---------|-------|-----------|---|--|--|-------|--|---|--------|------------|---|-------------------|-------|
| ♠ 个人中心           |     | 44  | 前页      | 増加印度の | 1977/20 O |   |  |  |       |  |   |        |            | ₩ | 关闭操作。             | () 退出 |
| <b>15</b> 0.000  |     |     |         |       |           |   |  |  |       |  |   |        |            |   |                   |       |
| <b>们</b> 申请管理    |     |     | 全业充值    |       |           |   |  |  |       |  |   |        |            |   |                   |       |
| <b>a</b> , €###⊞ |     |     | (1 mitr |       |           |   |  |  |       |  |   |        |            |   |                   |       |
| 15 充满常语          |     |     | C list  |       |           |   |  |  | 0.045 |  |   | 18.41- |            |   |                   |       |
| 彩户充值             |     |     |         | 8200X |           |   |  |  |       |  | 1 | 740    |            |   |                   |       |
| 充值记录             |     |     |         |       |           |   |  |  |       |  | - | _      |            |   |                   |       |
| 消费记录             |     |     |         |       |           |   |  |  |       |  |   |        |            |   |                   |       |
|                  |     | ١.  |         |       |           |   |  |  |       |  |   |        |            |   |                   |       |
|                  |     |     |         |       |           |   |  |  |       |  |   |        |            |   |                   |       |
|                  |     |     |         |       |           |   |  |  |       |  |   |        |            |   |                   |       |
|                  |     |     |         |       |           |   |  |  |       |  |   |        |            |   |                   |       |
|                  |     |     |         |       |           |   |  |  |       |  |   |        |            |   |                   |       |
|                  |     |     |         |       |           |   |  |  |       |  |   |        |            |   |                   |       |
|                  |     |     |         |       |           |   |  |  |       |  |   |        |            |   |                   |       |
|                  |     |     |         |       |           |   |  |  |       |  |   |        |            |   |                   |       |

#### 2、在【消费记录】中可以查看本账户所有消费记录。

| ∳ 个人中心   |   | 4 首页 增加印度 0   | 账户充值 0     | NRCR 0       |        |      |                     | ▶ 关闭操作。 ▶ 退出 |
|----------|---|---------------|------------|--------------|--------|------|---------------------|--------------|
| C and a  | ~ |               |            |              |        |      |                     |              |
| N #322   | ~ | 消费记录列表        |            |              |        |      |                     | ∧            |
| Q, 证书管理  | ~ | 项目编号:         |            |              |        |      |                     |              |
| o mara   | * | CRM           |            |              |        |      |                     | (9.22) (222) |
| - 账户充值   |   | 项目编号          |            | 項目名称         | 發設名称   | 项目类型 | 消费时间                | 操作           |
| - 充值记录   |   | 01            |            | 123456       | 12345  | 招标   | 2019-10-09 15:29:42 | (P##85158    |
| (ARTICR) |   |               |            |              | -1949  | 投稿   | 2019-10-09 15:20:56 | CR40.05740   |
|          |   |               |            |              | 一标段    | 招标   | 2019-10-09 15:17:46 | (P0036718)   |
|          |   |               |            |              | 建播放审项目 | 投稿   | 2019-10-09 14:46:48 | CP1012011110 |
|          |   |               |            |              | 资格预审项日 | 招标   | 2019-10-09 14:39:08 | (Pdd/Birld)  |
|          |   | 显示第1 到第5 东记录。 | 总共 5 奈记录 每 | 页显示 10 - 新记录 |        |      |                     | ≪ 1 > ≥      |
|          |   |               |            |              |        |      |                     |              |
|          |   |               |            |              |        |      |                     |              |
|          |   |               |            |              |        |      |                     |              |
|          |   |               |            |              |        |      |                     |              |

3、如果您需要制作标书费用的发票可选择【消费记录】,勾选所要开票的消费 记录,再点击【申请开票】,届时工作人员会将发票按【获取方式】发放。

| 票获取方式:     |       |  |
|------------|-------|--|
| 邮寄地址:      |       |  |
| shafet 1 . | 收件人由任 |  |

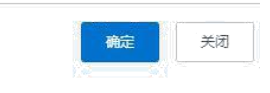

## 七、增加印章

| 人中心  |     | ₩ 首页 增加印度 0                                                                                                    |                  |                     |                                                                                                    |      |      |        |      | ▶ 关闭操作 -     |
|------|-----|----------------------------------------------------------------------------------------------------|------------------|---------------------|----------------------------------------------------------------------------------------------------|------|------|--------|------|--------------|
| 2世理  | ~   | 证书办理详细列表                                                                                                    |                  |                     |                                                                                                    |      |      |        |      |              |
| 管理   | ~   |                                                                                                    |                  |                     |                                                                                                    |      |      |        |      |              |
| 申请   |     |                                                                                                    |                  |                     |                                                                                                    |      |      |        |      |              |
| 详情   |     | 证书类型                                                                                                    | 申请类型             | 申请时间                | 主体名称                                                                                                    | 印臺个数 | 证书年限 | 证书是否办理 | 印建新增 | 10ft         |
| 丁单   |     | Name and Address of the Owner of the Owner o | in the second    | Constraint and the  | and the second second sec                                                                                                    | 1    | 1    | 日の理    |      | GP/MINDED/02 |
|      |     | 1                                                                                                    | 证书新办             |                     |                                                                                                    | 1    | 5    | 已办理    |      | Grattanine.  |
| 管理   | ~   | the second second                                                                                                    | 证书补办             | 2019-09-21 19:24:27 | Rep 1                                                                                                    | 1    | 1    | 日の理    |      | CARRIED &    |
| 8値管理 | ×   | in the second                                                                                                    | 证书支更             | 2019-09-21 19:20:21 | 1000                                                                                                    | 1    | 4    | 日の理    |      | CRAMINIEO DE |
| ۲    | - 1 | -                                                                                                    | 证书新办             | 2019-09-21 19:15:12 | ACCOUNTS OF                                                                                                    | 1    | 1    | 已办理    |      | CAREFORM     |
|      |     | dimension in the                                                                                                    | 证书补办             | 2019-09-21 18:59:09 | Manual Providence of the International Providence of the International Providence of the Inter | 1    | i.   | 日の理    |      | CANTER OF A  |
|      |     | £                                                                                                    | 证书新办             | 2019-09-21 18:56:31 | 5                                                                                                    | 1    | 1    | 已办理    |      | CRAMINIED AD |
|      |     |                                                                                                    | 证书补办             | 2019-09-21 18:45:21 | ALC: 12                                                                                                    | 3    | 3    | 已办理    |      | CARTODOR     |
|      |     | and the second                                                                                                    | 证书补办             | 2019-09-21 18:40:12 | 1000                                                                                                    | 1    | 2    | 日の理    |      | CARTUEDA     |
|      |     | and the second second                                                                                                    | 证书读期             | 2019-09-21 18:37:31 |                                                                                                    | 1    | 2    | 日の理    |      | GRANDLED AD. |
|      |     | 显示第1到第10条记录                                                                                                    | . 总共 13 祭记录 每页显示 | 10 - 策记录            |                                                                                                    |      |      |        |      | « < 1 2 >    |

增加印章是用户在证书办理完后只想再增加一个印章而开发的功能,点击【申请管理】,再点击【增加印章】在列表中选择所需增加印章的证书。

选择所需要增加的印章(一个证书最多三个印章),选择之后点击确定,点击【申请详情】 后上传对应附件信息,等待审核通过后缴费,工作人会将您的证书更新。

| 附件管理                           |                       |                          | - 🛛 × |
|--------------------------------|-----------------------|--------------------------|-------|
| 带*为必上传项(请选择清晰扫描件上传)            |                       |                          |       |
| *机构个人证书([签字])                  |                       | ☞上传附件                    |       |
| *证书申请表                         |                       | [3] 上传附件 【Q查看申请表样例       |       |
| *授权委托书                         |                       | [2] 上传附件 【Q直看样例          |       |
| *CA数字证书认证服务协议                  |                       | CF 上传附件 Q 直着样例           |       |
| * 上份注意重项:                      |                       |                          |       |
| 每项附件只可上传一个文件,请按照下面1、2说明进行对应上传! |                       |                          |       |
| 1、请将授权委托书、证书申请表、证书服务协议打印填写相关信则 | 息,每项附件材料分别整合为一张pdf格式文 | 件上传至对应附件,其余文件上传为jpg格式文件! |       |
| 2、上传所需印章附件,请将印章盖在空白纸,纸张不能折损、污  | 2、扫描后上传清晰印章附件即可!      |                          |       |
|                                |                       |                          |       |
|                                |                       |                          |       |
|                                |                       |                          |       |
|                                |                       |                          |       |
|                                |                       |                          |       |
|                                |                       |                          |       |
|                                |                       |                          |       |
|                                |                       |                          |       |
|                                |                       |                          | 关闭    |
|                                |                       |                          |       |

八、说明

证书续期、补办、变更都可在【证书管理】中进行多选操作。

| 个人中心 |   | 4 10   | 1.1887      | 0                |                                                                                                    |       |                                                                                                    |          |                    | ₩ 关闭现作。 |
|------|---|--------|-------------|------------------|----------------------------------------------------------------------------------------------------|-------|----------------------------------------------------------------------------------------------------|----------|--------------------|---------|
| 业管理  | ~ | 证书列    | 目表          |                  |                                                                                                    |       |                                                                                                    |          |                    |         |
| 時管理  | ~ |        | - 76-       |                  |                                                                                                    |       |                                                                                                    |          |                    |         |
| 书管理  | ~ | 业 书图称: |             |                  |                                                                                                    |       |                                                                                                    |          |                    |         |
| 「管理  |   |        |             |                  |                                                                                                    |       |                                                                                                    |          |                    |         |
| 1世纪  | ~ | \$13   | 建造计学        | 证书类型             | 证书名称                                                                                                    | 硬件体列号 | 证书序列号                                                                                                    | 证书有效期(年) | 证书颁发机构             | 证书状态    |
|      |   |        |             | 1.000            | 10000000                                                                                                    |       | and the second second sec |          | Contraction of the | 100     |
|      |   |        |             |                  | 100                                                                                                    |       | -                                                                                                    |          | the Theorem        | inter-  |
|      |   |        |             | -                | Contraction of the local division of the local division of the loc |       |                                                                                                    | 3        | 甘素中工国际报投标有限公司      | 正常      |
|      |   |        |             | -                |                                                                                                    |       |                                                                                                    | i.       | 甘肃中王国际招投标有限公司      | 正常      |
|      |   |        |             | 4 <b>100</b>     |                                                                                                    |       | 1                                                                                                    | 1        | 甘肃中王国际招投标有限公司      | 正常      |
|      |   |        |             |                  |                                                                                                    |       | and the second second sec | 5        | 甘素中工国际招投标有限公司      | 正常      |
|      |   |        |             |                  |                                                                                                    |       |                                                                                                    | 1        | 甘素中工国际报投标有限公司      | 正常      |
|      |   | 显示。    | ā 1 到第 7 乐记 | 录。 助共 7 张记录 每页型步 | 第记录                                                                                                    |       |                                                                                                    |          |                    | C C T > |

勾选你要操作的证书点击对应证书操作即可。

- 1、个人中心:可进行微信解绑。
- 2、申请管理:所有的证书申请记录。
- 3、申请详情:所有的证书。(所有证书下载操作都由工作人员完成)
- 4、支付订单:所有证书费用以及制作标书费用缴费记录。

费用:

1.1 证书

. 证书新办

数字证书服务费 200 元人民币/份/年;储存介质(UKEY)收费 150 元人民币/个(无限 期使用); 电子印章服务费 100 元人民币/枚(每个证书最多支持 3 枚印章)。

2. 证书续期

数字证书续期服务费 200 元人民币/份/年; 电子印章服务费 100 元人民币/枚(每个证书最多支持3枚印章)。

3. 证书补办

数字证书补办服务费 200 元人民币/份;储存介质(UKEY)收费 150 元人民币/个(无限期使用);电子印章补办服务费 100 元人民币/枚(每个证书最多支持3枚印章)。

#### 4. 证书变更

数字证书变更服务费 200 元人民币/份; 电子印章变更服务费 100 元人民币/枚(每个 证书最多支持 3 枚印章)。

1.2 电子标书生成器

用户通过《甘肃中工国际 CA 数字证书网上服务平台》进行网上充值,资格预审文件/招标文件免费制作;资格预审申请文件/投标文件制作费 600.00 元人民币/项目。

注:

1. 按照每个项目收取费用(一个项目只收取一次费用,再次招标的项目按照新项目收取费用)。

 资格预审项目对投标人只收取资格预审申请文件制作费,不再收取 后续的投标文件制作费。

如您在办理证书时有什么疑问,请致电甘肃中工国际招投标有限公司客服热线:4006123434 进行咨询

公司地址:甘肃省兰州市城关区南河路高科·高新大厦 (B座)7楼 官方网站: www.gscamce.com

官网首页点击【CA 数字证书】进入甘肃中工国际 CA 数字证书网上服务平台。

- 官方热线: 400-6123434
- 客服电话: 0931-7872444
- 技术支持: 0931-7835058